## Ψηφιακή υπογραφή μηνυμάτων Mozzila Thunderbird

Η εισαγωγή προσωπικού ψηφιακού πιστοποιητικού στο Mozilla Thunderbird προϋποθέτει να έχουμε το ψηφιακό μας πιστοποιητικό σε μορφή αρχείου.

Κάνουμε κλικ στο κουμπί του μενού **(τρεις γραμμές**) στο δεξί μέρος του Mozilla Thunderbird και επιλέγουμε διαδοχικά Επιλογές / Options -> Διαχείριση Λογαριασμών / Account Settings.

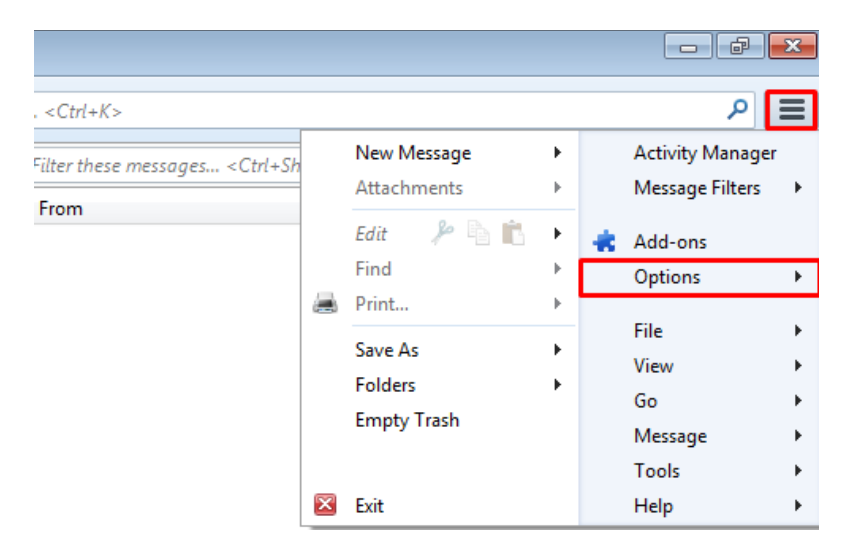

Στην καρτέλα Ασφάλεια / Security επιλέγουμε Πιστοποιητικά / View Certificates.

| Account Settings          |                                                                                                    |
|---------------------------|----------------------------------------------------------------------------------------------------|
| ⊿ lathanag@csd.auth.gr    | Security                                                                                                    |
| Server Settings           | To see door door size size of as an area to door source source bould as a 26 both a                                                       |
| Copies & Folders          | lo send and receive signed or encrypted messages, you should specify both a<br>digital signing certificate and an encryption certificate. |
| Composition & Addressing  | Digital Signing                                                                                                    |
| Junk Settings             | Use this certificate to digitally sign messages you send:                                                                                 |
| Synchronization & Storage | Select                                                                                                    |
| Return Receipts           |                                                                                                    |
| Security                  | Digitally sign messages (by default)                                                                                                    |
| ▲ Local Folders           | Encryption                                                                                                    |
| Junk Settings             | Use this certificate to encrypt & decrypt messages sent to you:                                                                           |
| Disk Space                | Selec <u>t</u> Cl <u>e</u> ar                                                                                                    |
| Outgoing Server (SMTP)    | Default encryption setting when sending messages:                                                                                         |
|                           | Never (do not use encryption)                                                                                                    |
|                           | Required (can't send message unless all recipients have certificates)                                                                     |
|                           | 0                                                                                                    |
|                           | Certificates                                                                                                    |
|                           | View Certificates Security Devices                                                                                                    |
|                           |                                                                                                    |

## Στην καρτέλα Τα Πιστοποιητικά σας / Your Certificates επιλέγουμε Εισαγωγή / Import.

Αναζητούμε το αρχείο του πιστοποιητικού μας όπου το έχουμε αποθηκεύσει και πατάμε Άνοιγμα / Open.

Εισάγουμε τον κωδικό προστασίας που είχαμε ορίσει κατά τη διαδικασία εξαγωγής του, πατάμε **ΟΚ** και ξανά **ΟΚ.** 

| vers Authorities Oth<br>hese organizations that<br>Security Device | ers<br>at identify you:<br>Serial Number | Expires                             | On 🗗                              |
|--------------------------------------------------------------------|------------------------------------------|-------------------------------------|-----------------------------------|
| hese organizations that                                            | at identify you:<br>Serial Number        | Expires                             | On 🗗                              |
| Security Device                                                    | Serial Number                            | Expires                             | On 🖶                              |
|                                                                    |                                          |                                     |                                   |
|                                                                    |                                          |                                     |                                   |
|                                                                    |                                          |                                     |                                   |
|                                                                    |                                          |                                     |                                   |
|                                                                    |                                          |                                     |                                   |
|                                                                    |                                          |                                     |                                   |
| . Bac <u>k</u> up All                                              | I <u>m</u> port                          | Delete                              |                                   |
|                                                                    |                                          |                                     | ОК                                |
| •                                                                  | Bac <u>k</u> up All                      | Bac <u>k</u> up All I <u>m</u> port | Bac <u>k</u> up All Import Delete |

Στην καρτέλα **Ασφάλεια / Security** και στο τμήμα Ψηφιακή **Υπογραφή / Digital Signing** πατάμε **Επιλογή / Select**.

Επιλέγουμε το πιστοποιητικό μας και πατάμε **ΟΚ.** Πατάμε **Ναι / Yes** στην ερώτηση ώστε να ορίσουμε το ίδιο πιστοποιητικό να χρησιμοποιείται και στην περίπτωση κρυπτογράφησης.

Εάν επιθυμούμε όλα τα μηνύματα να υπογράφονται ψηφιακά, επιλέγουμε Ψηφιακή υπογραφή μηνυμάτων (Προεπιλογή) / Digitally sign messages (by default) και πατάμε OK.

| Account Settings                                                                                                    |                                                                                                    |
|----------------------------------------------------------------------------------------------------|----------------------------------------------------------------------------------------------------|
| ⊿ lathanag@csd.auth.gr                                                                                                    | Security                                                                                                    |
| Server Settings<br>Copies & Folders<br>Composition & Addressing<br>Junk Settings<br>Synchronization & Storage<br>Return Receipts<br>Security<br>A Local Folders | To send and receive signed or encrypted messages, you should specify both a digital signing certificate and an encryption certificate. Digital Signing Use this certificate to digitally sign messages you send: le-94eae500-7d43-4d9e-9c05-46e1b273ef85 Select Clear Digitally sign messages (by default) Encryption |
| Junk Settings<br>Disk Space                                                                                                    | Use this certificate to encrypt & decrypt messages sent to you:           Select         Clear                                                                                                    |
| Outgoing server (SWTP)                                                                                                    | Default encryption setting when sending messages: <ul> <li>Never (do not use encryption)</li> <li>Required (can't send message unless all recipients have certificates)</li> </ul> Certificates         View Certificates         Security Devices                                                                    |

Κατά την δημιουργία μηνύματος, επιλέγουμε Ρυθμίσεις / Options -> Ψηφιακή Υπογραφή Αυτού Του Μηνύματος / Digitally Sign This Message.

| 🗠 Write: (no subject)                   |                                                                                                    |  |  |  |
|-----------------------------------------|----------------------------------------------------------------------------------------------------|--|--|--|
| <u>File Edit View Insert Format</u> Opt | ions <u>T</u> ools <u>H</u> elp                                                                                                    |  |  |  |
| 🎬 Send 🛛 🖌 Spelling 👻 関 .               | Check Spelling Ctrl+Shift+P                                                                                                    |  |  |  |
| F <u>r</u> om: Athanasios La            | Spell Check As You Type                                                                                                    |  |  |  |
| • To:                                   | <u>Quote message</u>                                                                                                    |  |  |  |
|                                         | Re <u>t</u> urn Receipt                                                                                                    |  |  |  |
|                                         | Delivery Status Notification                                                                                                    |  |  |  |
| Subject:                                | Character Encoding                                                                                                    |  |  |  |
| Body Text 🔻 Fixed Width                 | Delivery Eormat $4 	 A \mid \exists \exists \exists \exists \exists \exists \exists \exists \exists \exists \exists \exists \exists \exists \exists \exists \exists \exists$ |  |  |  |
|                                         | Sen <u>d</u> a Copy To                                                                                                    |  |  |  |
|                                         | Encrypt This Message                                                                                                    |  |  |  |
| $\checkmark$                            | Digitally Sign This <u>M</u> essage                                                                                                    |  |  |  |
|                                         |                                                                                                    |  |  |  |

Η παρουσία του φακέλου κάτω δεξιά στο παράθυρο δηλώνει ότι το μήνυμα συνοδεύεται από ψηφιακή υπογραφή.